## Zertifikat in Outlook einrichten und nutzen

Das Zertifikat ist auf Ihrem Gerät installiert.

1. Gehen Sie über Datei zu den Optionen.

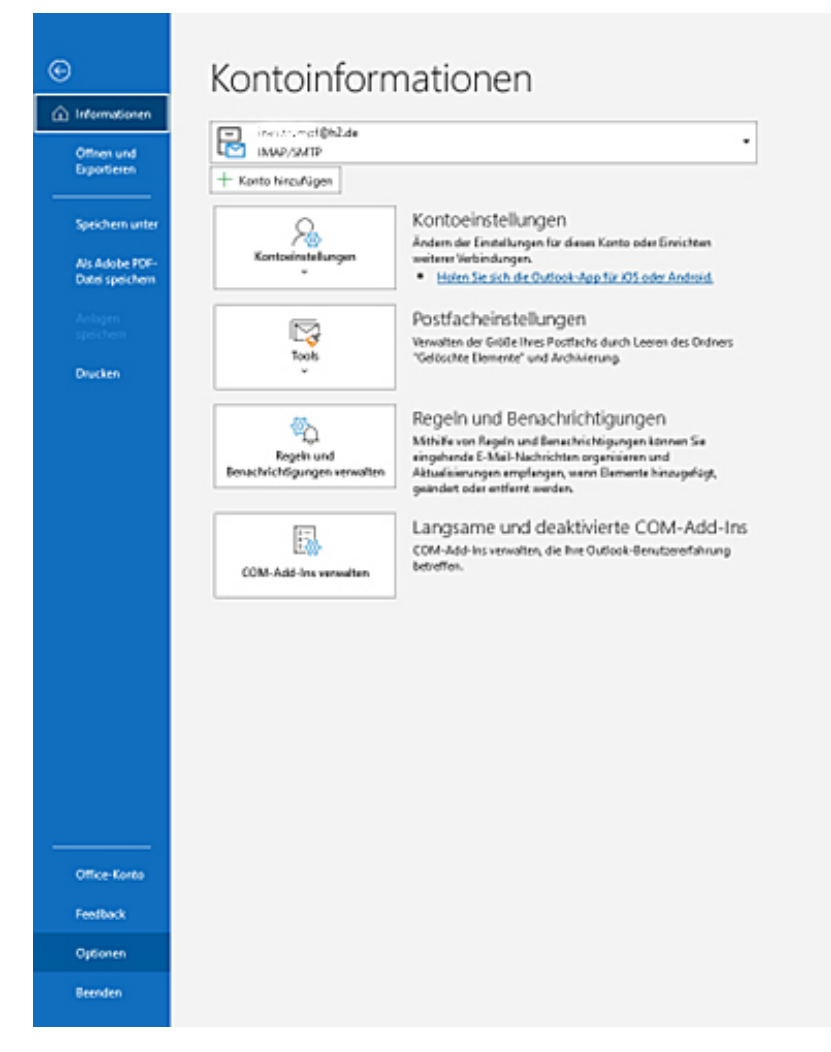

2. Trust-Center - Einstellungen für das Trust-Center auswählen

| tlook-Optionen                  |                                                                                                   | 3                             | t    | 1  |  |  |  |  |
|---------------------------------|---------------------------------------------------------------------------------------------------|-------------------------------|------|----|--|--|--|--|
| Ilgemein<br>-Mail               | Sorgen Sie für die Sicherheit Ihrer Dokumente und des Computers.                                  |                               |      |    |  |  |  |  |
| alender                         | Sicherheit & mehr                                                                                 |                               |      |    |  |  |  |  |
| ersonen                         | Besuchen Sie Office.com, um weitere Informationen zum Datenschutz und zur Sicherheit zu erhalten. |                               |      |    |  |  |  |  |
| ufgaben                         | Microsoft Trust Center                                                                            |                               |      |    |  |  |  |  |
| uchen                           | Microsoft Outlook-Trust Center                                                                    |                               |      |    |  |  |  |  |
| prache                          | Das Trust Center enthält Einstellungen für Sicherheit und Datenschutz um für die                  |                               |      |    |  |  |  |  |
| arrierefreiheit                 | Sicherheit des Computers zu sorgen. Es wird davon abgeraten, diese Einstellungen zu               | Einstellungen für das Trust C | ente | r. |  |  |  |  |
| rweitert                        | anuen.                                                                                            |                               |      |    |  |  |  |  |
| enüband anpassen                |                                                                                                   |                               |      |    |  |  |  |  |
| mbolleiste für den Schnellzugri | H                                                                                                 |                               |      |    |  |  |  |  |
| dd-Ins                          |                                                                                                   |                               |      |    |  |  |  |  |
| rust Center                     |                                                                                                   |                               |      |    |  |  |  |  |
|                                 |                                                                                                   |                               |      |    |  |  |  |  |
|                                 |                                                                                                   |                               |      |    |  |  |  |  |
|                                 |                                                                                                   |                               |      |    |  |  |  |  |
|                                 |                                                                                                   |                               |      |    |  |  |  |  |
|                                 |                                                                                                   |                               |      |    |  |  |  |  |
|                                 |                                                                                                   |                               |      |    |  |  |  |  |
|                                 |                                                                                                   |                               |      |    |  |  |  |  |
|                                 |                                                                                                   |                               |      |    |  |  |  |  |
|                                 |                                                                                                   |                               |      |    |  |  |  |  |
|                                 |                                                                                                   | OK A                          | bbre | ¢  |  |  |  |  |

## 3. Im nächsten Fenster - E-Mail-Sicherheit - Einstellungen bei den verschlüsselten E-Mail-Nachrichten auswählen.

| Trust Center                                                                                |                                                                                                    | ?    | ×     |  |  |  |  |
|---------------------------------------------------------------------------------------------|----------------------------------------------------------------------------------------------------|------|-------|--|--|--|--|
| Vertrauenswürdige Herausgeber                                                               | Verschlüsselte E-Mail-Nachrichten                                                                                                    |      |       |  |  |  |  |
| Datenschutzoptionen<br>Formularbasierte Anmeldung<br>E-Mail-Sicherheit<br>Anlagenbehandlung | Inhalt und Anlagen für ausgehende Nachrichten verschlüsseln                                                                                               |      |       |  |  |  |  |
| Automatischer Download                                                                      | Standardeinstellung: [Weine sy mimit-timstellungen (Vormarnerhaltmagark.uw)] [Einstellungen]                                                              |      |       |  |  |  |  |
| Programmgesteuerter Zugriff                                                                 | Digitale IDs bzw. Zertifikate sind Dokumente, mit denen die Identität in elektronischen Transaktionen nachgewiesen werden kann.  [mportieren/Exportieren] |      |       |  |  |  |  |
|                                                                                             | Als Nur-Text lesen                                                                                                    |      |       |  |  |  |  |
|                                                                                             | Standardnachrichten im Nur-Text-Format lesen Digital signierte Nachrichten im Nur-Text-Format Jesen                                                       |      |       |  |  |  |  |
|                                                                                             | Skript in Ordnern                                                                                                    |      |       |  |  |  |  |
|                                                                                             | Skript in freigegebenen Ordnern zulassen Skript in Öffentlichen Ordnern zulassen                                                                          |      |       |  |  |  |  |
|                                                                                             | ОК                                                                                                    | Abbr | echen |  |  |  |  |

4. Neu wählen und dann für Signaturzertifikat Ihr Zertifikat auswählen. Die Anforderung, ob Verschlüsselungszertifikat identisch sein soll. bestätigen.
 Hashalgorithmus auf SHA256 abändern.

Alles mit OK bestätigen.

| Bevorzugte Sicherheitseinstellung       | en                    |           |                |                    |
|-----------------------------------------|-----------------------|-----------|----------------|--------------------|
| Na <u>m</u> e der Sicherheitseinstellun | g:                    |           |                |                    |
| Meine S/MIME-Einstellungen              | (vorname.nad          | chname@   | h2.de)         | ~                  |
| K <u>r</u> yptografieformat:            | S/MIME                |           |                | ~                  |
| Standardeinstellung für die             | ses Format k          | rvotograf | ischer Nachrig | thten              |
| Standardsicherheitseinstellu            | ung für alle k        | nuntograf | fischen Nachr  | ichten             |
| Stangardsterienstend                    |                       | iyptogra  | ischen wacht   | iciteri            |
| Sicherheitskennzeichen                  |                       |           |                |                    |
| Zertifikate und Algorithmen             |                       |           |                |                    |
| Signaturzertifikat:                     | Name                  | issued b  | y Verein zur   | A <u>u</u> swählen |
| Hashalgorithmus:                        | SHA1                  |           | ~              |                    |
| Verschlüsselungszertifikat:             | SHA512<br>SHA384      |           |                | Auswählen          |
| V <u>e</u> rschlüsselungsalgorithmus:   | SHA256<br>SHA1        |           |                |                    |
| 🗹 Signierten Nachrichten dies           | e <u>Z</u> ertifikate | hinzufüg  | en             |                    |
|                                         |                       |           | ОК             | Abbrechen          |